## Bridlewood Community Association

There are 3 simple ways to pay your homeowner's dues online, without having to mail a check each month. (1) Through the Sequoia Management/Bridlewood account page, (2) signing up for a direct debit payment from your bank account, or (3) using your bank's bill-pay system.

(1) Here are the instructions to set up automatic payments through the Sequoia Management/Bridlewood online account page:

- Go to https://sequoia.cincwebaxis.com/
- Click on the "Register" button at the top righthand part of the page
- Fill in the registration information. The registration will ask you for your account number, which can be found in your payment booklet. If you cannot find your account number, contact Sequoia management.
- After you are registered, you can go into the "Pay Assessments" page (click on "Pay Assessments" on the same page that you registered/signed in) and enter in your payment information. REMEMBER TO UPDATE THE AMOUNT AT THE BEGINNING OF EACH YEAR.

(2) To sign up for a direct payment from your bank account, fill out the automatic payment form (on the LIBRARY page of our web site – www.BridlewoodCommunity.org) and return it to Sequoia Management at the address or email listed at the bottom of the form. There are no additional fees for this and the dues will updated each year to the current amount.

(3) Use your bank's online bill-pay system. Schedule 12 payments (one year) for delivery at the beginning of each month. REMEMBER TO UPDATE THE AMOUNT AT THE BEGINNING OF EACH YEAR.

You can also write a check and mail with the monthly payment coupons if you prefer. Thanks for paying on time!